## Contents

| 1  | Intro                                               | duction         | 1  |
|----|-----------------------------------------------------|-----------------|----|
| 2  | Setting up a Development Server                     |                 |    |
| 3  | Your own Base Script with Lua, HTML, and Javascript |                 | 4  |
|    | 3.1                                                 | resource.lua    | 4  |
|    | 3.2                                                 | couchdb.lua     | 6  |
|    | 3.3                                                 | cfg.lua         | 11 |
|    | 3.4                                                 | auth.lua        | 11 |
|    | 3.5                                                 | server.lua      | 11 |
|    | 3.6                                                 | client.lua      | 11 |
|    | 3.7                                                 | scoreboard.html | 11 |
| Re | feren                                               | Ces             | 11 |

# **1** Introduction

Hello and welcome to my tutorial for writing your own scripts for *FiveM*. In this tutorial we will be starting from setting up a local Artifacts server for *FiveM*, which will be then later used to write a *base resource script* to handle to give you basic database support to handle the reading and writing of custom user-data; as well as to give you an idea on how to use the *NUI*, which is just a browser overlay over the running *GTAV* game and use the native functions provided to modify the game to your liking. I will assume that you are running a *Microsoft Windows* system.

The development process for the resource will be shown twice, once using Lua as the base scripting language and once using C# as the base scripting language, hence the two chapters in the table of contents.

I expect, that you have already downloaded and installed the *FiveM-Client*[Col18a], if not, do that immediately by downloading from https://fivem.net.

Furthermore you need an editor to edit the scripts depending on the main language you want to use. If you are not experienced with any editors that work with the programming languages, I recommend you using *Notepad++* which can be downloaded from https: //notepad-plus-plus.org or *Atom* which you can download from https://atom.io. Furthermore if you do not want to write your resources using Lua, but instead C# you will need to download Visual Studio Community from https://www.visualstudio.com/downloads. While writing scripts there are several sources you should use as reference material.

**Google** https://www.google.com, this is self-explanatory.

**Native Reference** https://runtime.fivem.net/doc/reference.html, this site contains all native functions with ample explanations making sure you use them correctly, if they work.

- **FiveM docs** http://docs.fivem.net, this is probably the best resource you can use, as its content builds the basis of modifing the game.
- **FiveM Wiki** https://wiki.fivem.net, this Wiki is not really completely up-to-date, but it is good enough to be used.
- **GT-MP Wiki** https://wiki.gt-mp.net, this Wiki from a competitive modifying solution, contains an awesome amount of information about game content.

## **2** Setting up a Development Server

This part of the tutorial just follows the FiveM wiki page about setting up a server[Con17] with a little bit more detail.

The first step before be able to run the server is to make sure to have an up-to-date redistributable for *Microsoft Visual C++* installed. The best way to make sure you have, is just by installing it, possibly again. You can get the executeable from the urlhttps://go.microsoft. com/fwlink/?LinkId=746572.

Now we need the actual server files, which come in two part. The first contains the executable files for the server, which can be downloaded from <a href="https://runtime.fivem.net/artifacts/fivem/build\_server\_windows/master">https://runtime.fivem.net/artifacts/fivem/build\_server\_windows/master</a>. Please check back at least once a month if there is a more up-to-date version of the server files available and update yours. From there we download the latest version of the Server, which is indicated by the date in the date column and the number starting the directory, which contains the server.zip file. We download the server.zip file from the most recent directory.

Once we got this file we unpack it to a directory which will contain the server files, e.g. in my case, I unpacked the archive to D:\myfxserver. In that directory, if you have successfully unpacked it you should have a bunch of .dll files, components.json, FXServer.exe, run.cmd, and a folder citizen.

For the next part we need a few basic scripts to run the server, which can be deactivated later if you are sure you do not need them. To download them, you visit <a href="https://github.com/citizenfx/cfx-server-data">https://github.com/citizenfx/cfx-server-data</a> and click on the green *Clone or download* button, select then *Download ZIP*. Unpack your downloaded zip file also to the same directory as your unpacked the server.zip, e.g. in my case D: \myfxserver. In that folder you should now find another folder, called cfx-server-data-master that we will rename to something simpler of your choice; in my case, I will go with data.

The next step instead of finalizing the setup of the files first, is to get a key to actually run the server. This key can be obtained from <a href="https://keymaster.fivem.net">https://keymaster.fivem.net</a>. To use that site you need to be registered on the FiveM Forums. Once you are logged in on that side, you hit the blue *register* link, and fill in the forms. I filled in for the Label *Tutorial Server*, as IP Address I put in 127.0.0.1, as I will only use it for tutorials or this tutorial. And of course, the server type is *Home hosted*. Now you should have a key displayed for the server in a table, which are some random letters and numbers.

Finally we need to setup the server configuration file and a shortcut to make it easy to start. For that, we open Notepad++ and start a new file. The contents will be just copied & pasted

1 # you probably don't want to change these! t only change them if you're using a server with multiple network interfaces <sup>3</sup> endpoint\_add\_tcp "0.0.0.0:30120" endpoint\_add\_udp "0.0.0.0:30120" 5 start mapmanager 7 start chat start spawnmanager 9 start sessionmanager start fivem 11 start hardcap start rconlog 13 start scoreboard start playernames 15 sv\_scriptHookAllowed 1 17 # change this 19 #rcon\_password yay 21 sv\_hostname "Tutorial Server" 23 # nested configs! #exec server\_internal.cfg 25 # loading a server icon (96x96 PNG file) 27 #load\_server\_icon myLogo.png 29 # convars for use from script set temp\_convar "hey world!" 31 # disable announcing? clear out the master by uncommenting this 33 #sv\_master1 "" 35 # want to only allow players authenticated with a third-party provider like Steam? #sv\_authMaxVariance 1 37 #sv\_authMinTrust 5 39 # add system admins add\_ace group.admin command allow # allow all commands 41 add\_ace group.admin command.quit deny # but don't allow quit add\_principal identifier.steam:110000112345678 group.admin # add the admin to the group 43 # remove the # to hide player endpoints in external log output 45 #sv\_endpointprivacy true 47 # server slots limit (must be between 1 and 31) sv\_maxclients 30 49

from https://wiki.fivem.net/wiki/Running\_FXServer#server.cfg or from the text be-

low.

```
# license key for server (https://keymaster.fivem.net)
51 sv_licenseKey changeme
```

Here you still need to change the changeme of the sv\_licenseKey changeme to the license key you obtained before. If you have done that save the file in your server data folder with any name you like, e.g. in my case I saved it in D:\myfxserver\data\ as the suggested server.cfg.

All that is missing now is a shortcut to start the server easily. Navigate to do this to the D:\myfxserver folder and right click the file run.cmd and select Create shortcut, move that to somewhere from where you want to start your server, e.g. in my case the Desktop. Then rename it to something you want. Now right click the shortcut and select properties. Currently the line *Start in* should say something like D:\myfxserver, we just change it to D:\myfxserver\data. Now all is left before we can start the server is to change the *Target* to D:\myfxserver\run.cmd +exec server.cfg, if you named your file server.cfg, the same as me.

It is now time to start up your server and join the game. You can start the server by double clicking your shortcut. Start up FiveM, enable *Dev mode* under *Settings*. Now click *Localhost* which you should have in the top menu to join your Vanilla FiveM Server. Soon after it will be time for you to write you first own resource/script.

#### y y , 1

## **3** Your own Base Script with Lua, HTML, and Javascript

The first script you should always add to a server is the one that builds the foundation of your server, so it has to be a script that can load and save data, as well as recognize users, so it allows to recall data based on the user it has stored the data for.

For the database we will be using *CouchDB*, which you probably have to Download from http: //couchdb.apache.org and install. After you have installed CouchDB you should visit http: //127.0.0.1:5984/\_utils and create an admin account and log in; this is your account to do administrative work on the *CouchDB*. Then create a database via a button on the top right, in my case, I called the database tutorial. Then click on the database.

Create another admin account via http://127.0.0.1:5984/\_utils which we will use to for the database interaction. I created another admin called *fxserver* with the password *tutorial*.

#### 3.1 \_\_resource.lua

The \_\_resource.lua is very likely the file you usually only write when you start testing your scripts, but since I know where we will be going, we can start and write this important file first. You can orient yourself on the example resource manifest from the *FiveM* wiki found at https://wiki.fivem.net/wiki/Resource\_manifest.

First of we will be creating a new folder in our data\resources folder, which will be the name of the resource. Before you go wild, you will need to remember, that the name has to be in all lower case letters, otherwise certain interactions we are going to use will not work.

In my case, I named the folder mybase.

We also need to add to the server.cfg the line start mybase at the appropriate position. So creating all of our files and folders, I got:

- D:\myfxserver\data\resources\mybase
- \_\_resource.lua, the file defining what file is which for the resource handler.
- couchdb.lua, the script file containing all database interaction stuff.
- auth.lua, the script that authenticates players on the server
- server.lua, the script that handles all the server interaction with the clients
- client.lua, the script that handles all the client interaction with the server and a short interaction with natives.
- cfg.lua, the lua file that just holds all the configuration information for our base script. Here it is connection information needed for CouchDB and whether the server is using whitelist mode.
- scoreboard.html, the html file which is overlayed over the entire game screen.

All of these files are empty, and we start writing the \_\_resource.lua. First of all we need to pick a resource manifest version. which we will put into our file first with

resource\_manifest\_version '<resource manifest version >'

The resource manifests versions which are sensible to choose from are [Col18b]:

- **44febabe-d386-4d18-afbe-5e627f4af937** This one represents active to the latest insight into the natives/functions from GTAV currently available for *FiveM*.
- **05cfa83c-a124-4cfa-a768-c24a5811d8f9** This version lets you register network entities, also it registers this script as a network script.

We will use here the **44febabe-d386-4d18-afbe-5e627f4af937** resource manifest version, as it only is a script with a bit of database and interface interaction.

Next we are going to define an ui\_page, in the same way we added a resource\_manifest\_version. The ui\_page of course has to be set to scoreboard.html.

To ensure that the ui\_page is send to the users we need to reference it again with the identifier of file or files{} and add it there into the curly brackets.

Now all that is left is to define the scripts and which side of the game has to execute those: Client or server. As we have only one script for the client, we define it with client\_script, the same we did with the resource manifests or the ui page, which in our case is just client.lua. Next we need to define our scripts executed by the server, to do that we add server\_scripts {} and add all our scripts, namely couchdb.lua, auth.lua, and server.lua, seperated by colons into the curly brackets. We would be done here now, but we definately want that other resources can interact with our mybase resource. So we need to define exports {} and server\_exports {}. As clients interact with the servers via *events*, we will not actually need any exports, but will rather specify some server events called by a client. On the other hand we will export a few function on the server side. They will be called getData, setData, doesDataExist, getUserData, and setUserData.

Before moving on let us check if you have done everything right. If you have done everything right, your \_\_resource.lua should look something like this:

```
resource_manifest_version '44febabe-d386-4d18-afbe-5e627f4af937'
```

```
3 ui_page 'scoreboard.html'
  file 'scoreboard.html'
5
  client_script 'client.lua'
  server_scripts {
7
     couchdb.lua',
    'auth.lua',
9
    'server.lua',
     'cfg.lua'
11
13
  server_exports {
     getData',
15
     setData',
    'doesDataExists',
17
     getUserData',
     'setUserData'
19
```

#### 3.2 couchdb.lua

Now it is time to write our first script file, which will handle the connection to *CouchDB*. We access *CouchDB* via simple http requests, like you do with your webbrowser when browsing on the internet.

Here we will employ chiefly just three methods of doing so: HEAD to return minimal information about a document or database, GET to get data from a document, and PUT to put data into a document.

But first we need to be able to properly dispatch http requests and get a proper result, to do that we have to write a wrapper for the PerformHttpRequest function that comes with *FiveM* lua implementation. For that look at the following address https://wiki.fivem.net/wiki/PerformHttpRequest and try to write a function that wraps the function neatly and awaits it finishing up.

To do this remember, that in lua, you can use variables inside a callback function as long as they count as defined for the function. So you can check if the function has finished by setting a boolean and waiting for it to turn to a certain state you want it to be. This is what I ended up with:

```
function HttpRequest(url, method, data, headers)
    local cbStatus, cbContent, cbHeaders = 0, "", {}
2
    if type(headers) == 'table' then
      if type(data) == 'table' then
4
        data = json.encode(data)
      end
6
      local finishedHttpRequest = false
      PerformHttpRequest(url,
8
        function(status, content, headers)
          cbStatus, cbContent, cbHeaders = status, content, headers
10
          finishedHttpRequest = true
12
        end.
        method, data, headers)
      repeat Citizen.Wait(0) until finishedHttpRequest == true
14
    end
    return cbStatus, cbContent, cbHeaders
16
  end
```

The local variables inside the function can still be set by the callback, so that they can be returned once they are set. Now that the we can interact via http with websites or with CouchDB for that matter, we will have to have the ability to send the username and password to CouchDB, but we will not be using the crude method of sending it via http://username: password@127.0.0.1:5984/ but by using the Authorization header. For that we need to be able to base64encode data. For that we pick any of the encoding methods from http:// lua-users.org/wiki/BaseSixtyFour. You should try to understand what is happening in these methods, but if you don't it does not really matter. You should just be aware that nearly all of your problems have been solved already by someone else, and standing on their shoulders by using their code-snippets will be speeding up your workflow, but you should always double check their code.

I picked the last method for Lua 5.3 with binary operators.

```
local bs = \{ [0] =
1
       'A', 'B', 'C', 'D', 'E', 'F', 'G', 'H', 'I', 'J', 'K', 'L', 'M', 'N', 'O', 'P',
'Q', 'R', 'S', 'T', 'U', 'V', 'W', 'X', 'Y', 'Z', 'a', 'b', 'c', 'd', 'e', 'f',
'g', 'h', 'i', 'j', 'k', 'l', 'm', 'n', 'o', 'p', 'q', 'r', 's', 't', 'u', 'v',
'w', 'x', 'y', 'z', '0', '1', '2', '3', '4', '5', '6', '7', '8', '9', '+', '/',
3
5
7
   local function base64(s)
      local byte, rep = string.byte, string.rep
9
      local pad = 2 - ((\# s - 1) \% 3)
      s = (s..rep('\0', pad)):gsub("...", function(cs)
11
          local a, b, c = byte(cs, 1, 3)
          return bs[a>>2] .. bs[(a&3)<<4|b>>4] .. bs[(b&15)<<2|c>>6] .. bs[c&63]
13
      end)
      return s:sub(1, #s-pad) .. rep('=', pad)
15
   end
```

Now that we can encode our username and password, we can continue. The first thing we should do is write three wrappers for the methods we are going to employ to communicate with CouchDB: HEAD, GET, and PUT. Inside the wrappers for the *HttpRequest* function we set the methods, headers, and content if applicable. The headers are as follows:

Accept = "application/json"

**Authorization** = someauthorizationvariable

**Content-Type** = "application/json"; this is only for PUT requests.

While GET and PUT can return the entire HttpRequest variables pack, this is definately not needed for HEAD. As HEAD requests only get very basic information delivered, and can be used mostly only to check if a document exists. Thus if the status is returned as 200 – which means everything is ok – we shall return true on a HEAD request and false otherwise. The code I ended up with looks like this:

```
function CouchDB.Get(url)
    if not CouchDB.init then
2
      repeat Citizen.Wait(0) until CouchDB.init == true
    end
4
    headers = \{\}
    headers.Accept = "application/json"
6
    headers.Authorization = CouchDB.auth
    return HttpRequest(url, "GET", "", headers)
8
  end
10
  function CouchDB.Put(url, content)
   if not CouchDB.init then
12
     repeat Citizen.Wait(0) until CouchDB.init == true
    end
14
    headers = \{\}
    headers.Accept = "application/json"
16
    headers.Authorization = CouchDB.auth
    headers["Content-Type"] = "application/json"
18
    return HttpRequest(url, "PUT", content, headers)
20 end
22 function CouchDB.Head(url)
    headers = \{\}
    headers.Authorization = CouchDB.auth
2.4
    headers.Accept = "application/json"
    local status, content, headers = HttpRequest(url, "HEAD", "", headers)
26
    if status == 200 then
     return true
28
    end
    return false
30
  end
```

It furthermore waits until the connection to CouchDB was properly setup, before beginning to allow queries other than head. Thus we logcally speaking should write the setup of the

connection next. For that we first write a simple setup function that just sets the authorization variable by base64 encoding a string passed to it, same as the server and the databasename, which should be stored locally.

Furthermore that function should be automatically called on start of the resource and be automatically fed the information from the cfg.lua. To do that, in C# we would be using an EventHandler, but since they are unneccesary in Lua, we just wrap it into a thread for the server, by using Citizen.CreateThread. Here is what I got:

```
function CouchDB.Setup(server, dbname, auth)
1
    CouchDB.auth = "Basic "..base64 (auth)
CouchDB.address = server..dbname.."/"
3
     if CouchDB.Head(CouchDB.address) then
       return true
5
    end
    return false
7
  end
9
  Citizen.CreateThread(function()
    CouchDB.init = CouchDB.Setup(cfg.dbserver, cfg.dbname, cfg.auth)
11
     if CouchDB.init then
       print("Connection to CouchDB established.")
13
     else
       print("Connection to CouchDB failed.")
15
    end
17 end)
```

All that is left, is to write the functions for our 5 server exports, so external resources can also access the database in the same way this resource will. For that we will be first needing to identify a player based on his steamid and license. We ought to take the steamid if it exists, and if it does not exist, we shall use the license to identify the player internally. For you to get that working, you might play around with the function GetPlayerIdentifiers(source) where source is the serverID of a logged in player, or another temporary ID. If you played around long enoungh and managed to seperate the table, the result can look similar to this:

```
1 function getIdentifiers (source)
    local steamID64, ip, license = 0, "", ""
    for k, v in pairs (GetPlayerIdentifiers (source)) do
3
      if string.sub(v,0,6) == 'steam:' then
        steamID64 = tonumber(string.sub(v,7), 16)
5
      end
      if string.sub(v,0,3) == 'ip:' then
7
        ip = string.sub(v, 4)
      end
9
      if string.sub(v,0,8) == 'license:' then
        license = string.sub(v,9)
11
      end
    end
13
    return steamID64, ip, license
15 end
17 function getUserIdentifier(src)
```

```
local steamID64, ip, license = getIdentifiers(src)
if steamID64 == 0 then
    return license
end
return steamID64
23 end
```

Now that we have the identification cleared, we want to access the user relevant data with getUserData just by specifying a document type and the source. Like if you want a character document of a player, you would maybe ask for *char* as the document type, whereas the documentid will be maybe something like *char<steamid>*. Here is what I go for our 5 functions, which concludes our CouchDB connection:

```
1 function getData (documentid)
    result = \{\}
    result.status, result.content, result.headers = CouchDB.Get(
3
      CouchDB.address..documentid)
    result.content = json.decode(result.content)
    return result
5
  end
7
  function setData (documentid, documentjson)
    local status, content, headers = CouchDB.Put(CouchDB.address..documentid,
9
      documentjson)
    if status == 201 then
     return true
11
    end
   return false
13
  end
15
  function doesDataExist(documentid)
   return CouchDB.Head (CouchDB.address..documentid)
17
  end
19
  function getUserData(src, documentprefix)
    local id = getUserIdentifier(src)
if id ~= "" and id ~= nil then
21
      return getData (documentprefix..id)
23
    else
      return nil
25
    end
27 end
29 function setUserData(src, documentprefix, documentjson)
    local id = getUserIdentifier(src)
    if id ~= "" and id ~= nil then
31
      return setData (documentprefix..id, documentjson)
    else
33
     return false
   end
35
```

## **3.3** cfg.lua

This file will only contain configuration options for other uses who might use the script. Since we used the variables already in the CouchDB connection, writing this file is straight forward. Additionally we are going to add another variable which indicates if this is a whitelist-only server or not.

```
cfg = {}
2 cfg.dbserver = "http://127.0.0.1:5984/"
cfg.dbname = "tutorial"
4 cfg.auth = "fxserver:tutorial"
cfg.usewhitelist = true
```

And this was already the entire file, now let us continue to the auth.lua, in which the user authenticates himself automatically with our server.

## 3.4 auth.lua

In this file we will make sure when the player is connecting to the server, that he has access to the server, so he is neither banned, nor his ip is banned, and if we use a whitelisting system, he is whitelisted. Furthermore we are going to add a very simple queue system, so that once the server is full, users do not need to spam the connection to get access.

#### 3.5 server.lua

- 3.6 client.lua
- **3.7** scoreboard.html

### References

- [Col18a] CitizenFX Collective. FiveM the GTA V multiplayer modification you have dreamt of. [Online; accessed 20-January-2018]. 2018. URL: https://fivem.net/.
- [Col18b] CitizenFX Collective. Manifest versions :: FiveM Documentation. [Online; accessed 21-January-2018]. 2018. URL: http://docs.fivem.net/resources/manifestversions/.
- [Con17] FiveM Wiki Contributors. Running FXServer FiveM. [Online; accessed 20-January-2018]. 2017. URL: https://wiki.fivem.net/w/index.php?title=Running\_ FXServer&oldid=1299.

end